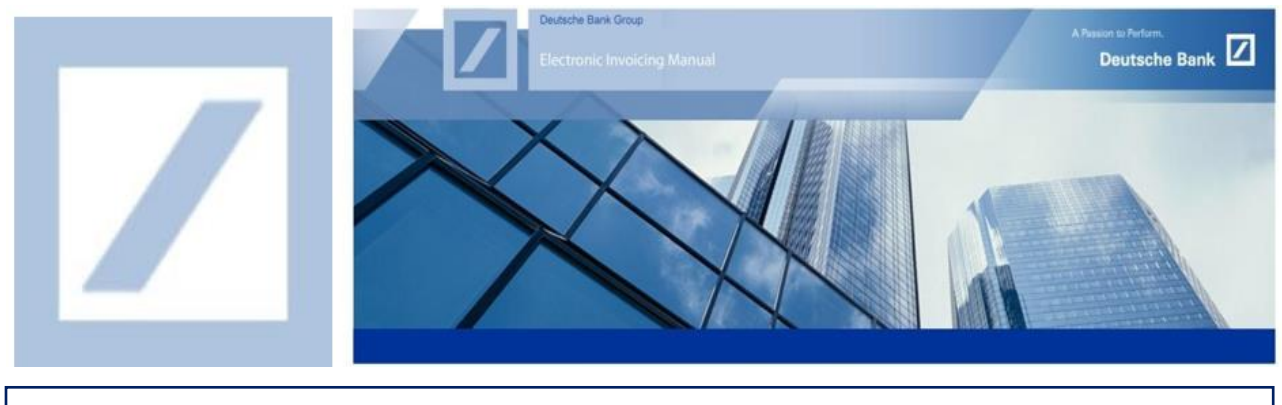

Deutsche Bank Gruppe – Wie Sie Ihre ANID finden

Melden Sie sich über den folgenden Link zum Lieferantenportal von SAP Business Network an -<u>Anbieter.ariba.com</u> und geben Sie hier Ihren Benutzernamen und Ihr Passwort ein. Sie finden den Benutzernamen in der E-Mail, die Ihnen von SAP Business Network während der Registrierung zugeschickt wurde.

Geben Sie Ihren Benutzernamen und Ihr Passwort ein und klicken Sie auf Anmelden.

| C C https://service.ariba.com/Supp                                                                                                    | lier.aw/109535043/aw?awh=r&awssk=JjwptG2H&dard=1&ancdc=1 | A G 💰 💰 🕻                 |
|----------------------------------------------------------------------------------------------------|----------------------------------------------------------|---------------------------|
| SAP Business Network 🗸                                                                                                    |                                                          |                           |
| Lieferantenanmeldung<br>Benutzername<br>Passwort<br>Mandelen<br>Benutzernamen oder Passwort vergessen<br>Neu bei SAP Business Network?<br>Jetzt registrieren lassen or Weitere Informationen | ]                                                        |                           |
| Unterstützte Browser und Plugins                                                                                                    |                                                          |                           |
| © 2022 SAP SE oder ein SAP-Konzernunternehmen. Alle Ret                                                                                                    | .hte vorbehalten.                                        | Vertraulichkeitserklärung |

2 Klicken Sie auf der SAP Business Network Startseite auf Ihre Initialen (rechts oben)

| Business Network   Unternehmenskonto TESTMODUS                                                                                                    |                                                                 |                                                                                                 |                                                                                                    | 2 0 🖭                                                                                  |
|----------------------------------------------------------------------------------------------------|-----------------------------------------------------------------|-------------------------------------------------------------------------------------------------|----------------------------------------------------------------------------------------------------|----------------------------------------------------------------------------------------|
| Startsele Aktivierung Gelegenheiten v Workbench Bestellungen v Erfullung v Rechnu<br>Bestellungen und Lieferplanabrufe v All customer<br>Übersicht Erste Schritte |                                                                 | n - Kataloge Berichte - Nachrichten Beuteilungen<br>Exakte Übereinstimmung - Bestellinummer     | advichten Beurteilungen UK PO TestSupplier<br>uhPOtestsupplier@accenture.com<br>Mein Konto<br>Benutzer-IDs verknüpfen<br>An Administrator wenden |                                                                                        |
| Reue Bestellungen<br>Lest 31 deye Les<br>Meine Widgets Alle Kunden 🗸                                                                                              | 2 O<br>Zurückgewiesene Rechnungen<br>Latil days<br>Ris Anpassen | E O, O EUR<br>Uberweisungen<br>Last 33 days EUR Last 33 days Uberweisungen Last 33 days         | wehr ACC                                                                                                    | E-<br>22 UJK_PO_TestSupplier -<br>C - AN01000841161-T<br>mium-Paket<br>ernehmensprofil |
| Bestellaufträge Letzte 3<br>Monate V                                                                                                    | Rechnungsfälligkeit                                             | Aktivitaten-Feed Alle 🗸                                                                         | Alle anzeigen 🕴<br>Eins                                                                                                    | rketing-Profil<br>stellungen >                                                         |
| €427.000 EUR                                                                                                    | €180.000 eur                                                    | Rechnung zurückgewiesen<br>Juni 21. 2023   02:13 PM   Deutsche Bank Group - TEST<br>PT70364746B | ••• Abn<br>£4.827,00 GBP                                                                                                    | nelden                                                                                 |

Machen Sie einen Screenshot wie oben und senden diesen an den DB Helpdesk (siehe unten die regionalen Kontakte)

| Region                          | Neue E-Mail-Addresse         |  |
|---------------------------------|------------------------------|--|
| Australien                      | au.p2phelp@s2p.db.com        |  |
| Brasilien                       | <u>br.p2phelp@s2p.db.com</u> |  |
| Deutschland                     | de.p2phelp@s2p.db.com        |  |
| Frankreich                      | fr.p2phelp@s2p.db.com        |  |
| Hong Kong                       | hk.p2phelp@s2p.db.com        |  |
| Indien                          | ind.p2phelp@s2p.db.com       |  |
| Irland                          | ie.p2phelp@s2p.db.com        |  |
| Italien                         | italy.p2help@s2p.db.com      |  |
| Japan                           | jp.p2phelp@s2p.db.com        |  |
| Niederlande                     | nl.p2phelp@s2p.db.com        |  |
| Philippinen                     | ph.p2phelp@s2p.db.com        |  |
| Polen                           | pl.p2phelp@s2p.db.com        |  |
| Schweiz                         | <u>ch.p2phelp@s2p.db.com</u> |  |
| Singapur                        | sg.p2phelp@s2p.db.com        |  |
| Spanien                         | es.p2phelp@s2p.db.com        |  |
| USA                             | us.p2p-invoices@s2p.db.com   |  |
| Vereinigte Arabische<br>Emirate | ae.p2phelp@s2p.db.com        |  |
| Vereinigtes Königreich          | uk.p2p-invoices@s2p.db.com   |  |